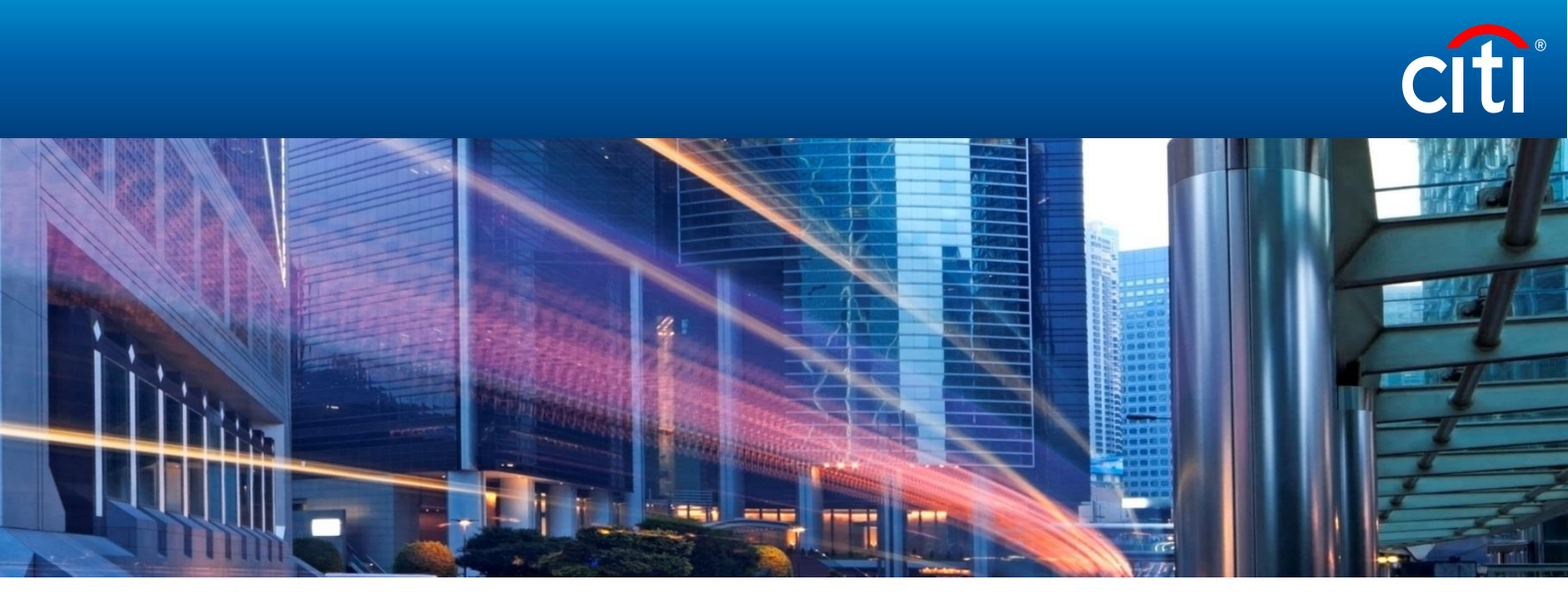

CitiDirect BE 2019

Uploading file to Delphi

# Contents

| Delphi XP          | 2 |
|--------------------|---|
| Menu               | 2 |
| File Transfer      | 4 |
| File Authorization | 5 |

# Delphi XP

You can upload documents for the currency control department via Delphi XP

1. Select "File Services" → "Document Services" in CitiDirect BE menu. It will open a Delphi XP window;

### Menu

#### Quick Link Home Screen Auto Execute Edit Link Delete Link citi cîtî<sup>:</sup> Welcon Home Dashboard Reports & Statement File Upload Lock Box Client Logged in as: ACTIVATION & SUPPORT - KAZAKHSTAI Reports & Statement Country CitiDirect BE unavailable on Saturday September 8tl Kazakhstan V ● Today ○ Yesterday ○ Last Week ○ Last Mont Duration O Date : From 02-Sep-2018 To 02-Se My Favorites Go Reset ia 😽 Page 0 of 0 No records to view Co. LTD Payroll Create QuickLink Now you can add yo Add your page as favorite

# **File Upload**

Please, choose "File Upload' in Delphi menu. Dashboard

File Upload Lock Box Access Management

#### Dashboard

2

| Dettront        | Deputs & Oblement | File Up | 6145 | 1.1      |              | agartert |              |                                                                                                    |                   |        |        |                   |
|-----------------|-------------------|---------|------|----------|--------------|----------|--------------|----------------------------------------------------------------------------------------------------|-------------------|--------|--------|-------------------|
|                 |                   |         |      |          |              |          |              |                                                                                                    |                   |        |        |                   |
| File Upload     |                   |         |      |          |              |          |              |                                                                                                    |                   |        |        |                   |
|                 |                   |         |      |          |              |          |              |                                                                                                    |                   |        |        |                   |
| South to a      |                   |         |      |          | ACCES, JOHNS |          |              | En la compañía de la compañía de la comp |                   |        | 67441  | 1982              |
| 10110117-0      |                   |         |      |          | 1110012      |          |              | pha                                                                                                    |                   |        |        |                   |
| Uphaed          | Ervel.            |         |      |          |              |          |              |                                                                                                    |                   |        |        |                   |
|                 |                   |         |      |          |              |          |              |                                                                                                    |                   |        |        |                   |
|                 |                   |         |      |          |              |          |              |                                                                                                    |                   |        |        |                   |
| , Crimin Califo | 4.841             |         |      |          |              |          |              |                                                                                                    |                   |        |        |                   |
|                 |                   |         |      |          |              |          |              |                                                                                                    |                   |        |        |                   |
|                 | 7                 |         |      |          |              |          |              |                                                                                                    |                   |        |        |                   |
|                 | 2                 | Co T    | ***5 |          | The Norse    | Stee     | Account Name | ter Branch                                                                                                    | Upland Time       | 99     | then . | See Thee          |
| in:             | 5                 | 1 [ 45  | 2    | iwa) pel |              | 144236   | PSZERIKI     | 511                                                                                                    | REFERENCES SERVER | New    |        | 38853308112417    |
| hteoht .        |                   | 2 [ 13  | z    | lot1pd   |              | 144330   | 1978030      | ALL .                                                                                                    | 2848581913.1415   | Skov - |        | 35352272 12.14 19 |
| stokel          |                   |         |      |          |              |          |              |                                                                                                    |                   |        |        |                   |
| (cycled         |                   |         |      |          |              |          |              |                                                                                                    |                   |        |        |                   |
| Sec. exe        |                   |         |      |          |              |          |              |                                                                                                    |                   |        |        |                   |
| Dainet          |                   |         |      |          |              |          |              |                                                                                                    |                   |        |        |                   |
| DANE            |                   |         |      |          |              |          |              |                                                                                                    |                   |        |        |                   |
|                 |                   |         |      |          |              |          |              |                                                                                                    |                   |        |        |                   |
|                 |                   |         |      |          |              |          |              |                                                                                                    |                   |        |        |                   |
|                 |                   |         |      |          |              |          | Face         | at 1                                                                                                    |                   |        |        | Vier 1-2 of 2     |
|                 |                   |         |      |          |              |          |              |                                                                                                    |                   |        |        |                   |
|                 |                   | Oniete- | Rece |          | oster        |          |              |                                                                                                    |                   |        |        |                   |

- **1.** Click the button to indicate account type of the uploaded files:
- For accounts in **foreign currency**, records should contain **FCY**;
- For accounts in **Kazak tenge**, records should contain **KZT**;
- 2. Click "Browse" button to select a file to upload.
- Names of files and directories may contain only digits, Latin characters and symbol "\_";
- 3. Click "Upload" button.

## File Transfer

| Dashboard                      | Reports & Statement | ı     | File | Upload  | Lock Bo      | Access Management |        |                     |               |                     |     |     |
|--------------------------------|---------------------|-------|------|---------|--------------|-------------------|--------|---------------------|---------------|---------------------|-----|-----|
| File Upload                    | I.                  |       |      |         |              |                   |        |                     |               |                     |     |     |
| Country<br>Kazakhsta<br>Upload | n V<br>Reset        |       |      |         | Ā            | ccount Number     |        | E                   | Branch<br>ALL |                     |     |     |
| Create Quic Status List        | kLink               | Files |      |         |              |                   |        |                     |               |                     |     |     |
|                                | Status              |       |      | Country |              | File Name         | Size   | Account Number      | Branch        | Upload Time         |     | Sta |
| New                            |                     | 1     |      | KAZ     | test2.pdf    |                   | 144039 | PS700001            | ALL           | 28/05/2019 13:24:17 | New |     |
| Requested                      |                     | 2     |      | KAZ     | test1.pdf    |                   | 144039 | PS700001            | ALL           | 28/05/2019 13:14:15 | New |     |
| Authorised                     |                     |       | 2    |         |              |                   |        |                     |               |                     |     |     |
| Rejected                       |                     |       |      |         |              |                   |        |                     |               |                     |     |     |
| Success                        |                     |       |      |         |              |                   |        |                     |               |                     |     |     |
| Failed                         |                     |       |      |         |              |                   |        |                     |               |                     |     |     |
| Deleted                        |                     |       |      |         |              |                   |        |                     |               |                     |     |     |
|                                |                     |       |      |         | 3            |                   |        | Tel cel Page 1 of 1 |               |                     |     |     |
|                                |                     | De    | lete | Rec     | uest Transfe |                   |        |                     |               |                     |     |     |

- Select "New" tab to view the list of uploaded files;
   Select file to transfer;
   Click "Request to Transfer" button.

## **File Authorization**

| File Upload                                    |                  |                             |        |                 |               |                    |           |                     |
|------------------------------------------------|------------------|-----------------------------|--------|-----------------|---------------|--------------------|-----------|---------------------|
| Country<br>Kazakhistan V<br>Upload Reset       |                  | Account Number<br>(PS760201 | V      |                 | Branch<br>ALL |                    |           | Select File         |
| , Orale QuickLink                              |                  |                             |        |                 |               |                    |           |                     |
| Status List                                    | Tites            | Refer Manage                | Tim.   | A second Member | Franch        | Indexed lines      | Fisher    | Descended Texas     |
| New                                            | 1 V KAZ MetZ.pdf | THE NUME                    | 144639 | P\$700001       | ALL           | 2005/2018 13:24:17 | Requested | 25/05/2019 14:12:45 |
| Requested<br>Authorised<br>Rejucted<br>Surgers | 2                |                             |        |                 |               |                    |           |                     |
| Pailed<br>Defed                                | 3                |                             |        |                 |               |                    |           |                     |
|                                                |                  |                             |        | THE Page 1 0    | 1 10.01       |                    |           | View 1 - 1 of 1     |

- 1. Select "Requested" tab to view the list of files for authorization;
- Select file to authorize;
   Click "Authorize Request".